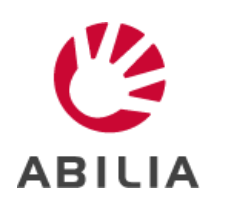

# Nyheter i MEMOplanner version 4.4

0

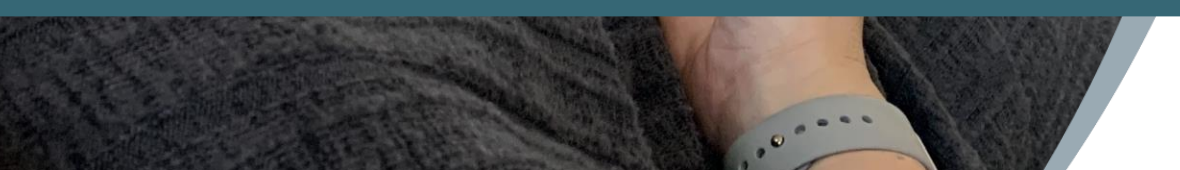

C

mandag 12 september 2022

ABILIA

Nyheter i MEMOplanner v4.4

#### 1. Förbättrat kognitivt stöd

- Ny funktion: Timer i aktivitet\*
- Ny funktion: Fristående checklistor
- Tydligare visning av checklistornas uppgifter
- Tydligare visning av heldagsaktiviteter i månadsvyn

#### 2. Snabbare daglig planering

- Möjlighet att kopiera aktivitet
- Möjlighet att spara aktivitet som mall

### 3. Förbättrad kontohantering

- Utökad guide för att skapa konto\*
- Ändra kontouppgifter i MEMOplanner
- \* Motsvarande nyhet även i webbtjänsten myAbilia

Nu kan en timer läggas in i en aktivitet. Det gör det möjligt att starta en förinställd nedräkning i samband med att aktiviteten börjar, istället för att ha en fast sluttid för aktiviteten.

tisdag tisdag eftermiddag <sup>10</sup> 2 <sup>3</sup> <sup>8</sup> 7 6 5 eftermiddag Ŧ 22 april 2025 22 april 2025 Höger Vänster 14:30 Tvätten klar Fristående timer 48:57 Spela Spela 14:30 Aktivitet med timer ,D 0 ()0000000  $\odot$ 15 Starta 15 min 20 25 0 30 Meny Larm Dag Månad Vecka Aktivitet Timer Checklistor Radera 1

Aktivitet med timer

∫∑≻ Larm √∑≻ Larm 14:30 14:30 Spela Spela 10  $\odot$ 00:30:00 15 15 Starta 20 25 25 30 30 × Stäng × Stäng

Starta nedräkningen när aktiviteten börjar

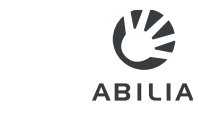

Timern läggs in i aktiviteten i samband med att den skapas. Man kan skapa en ny timer eller välja från mall.

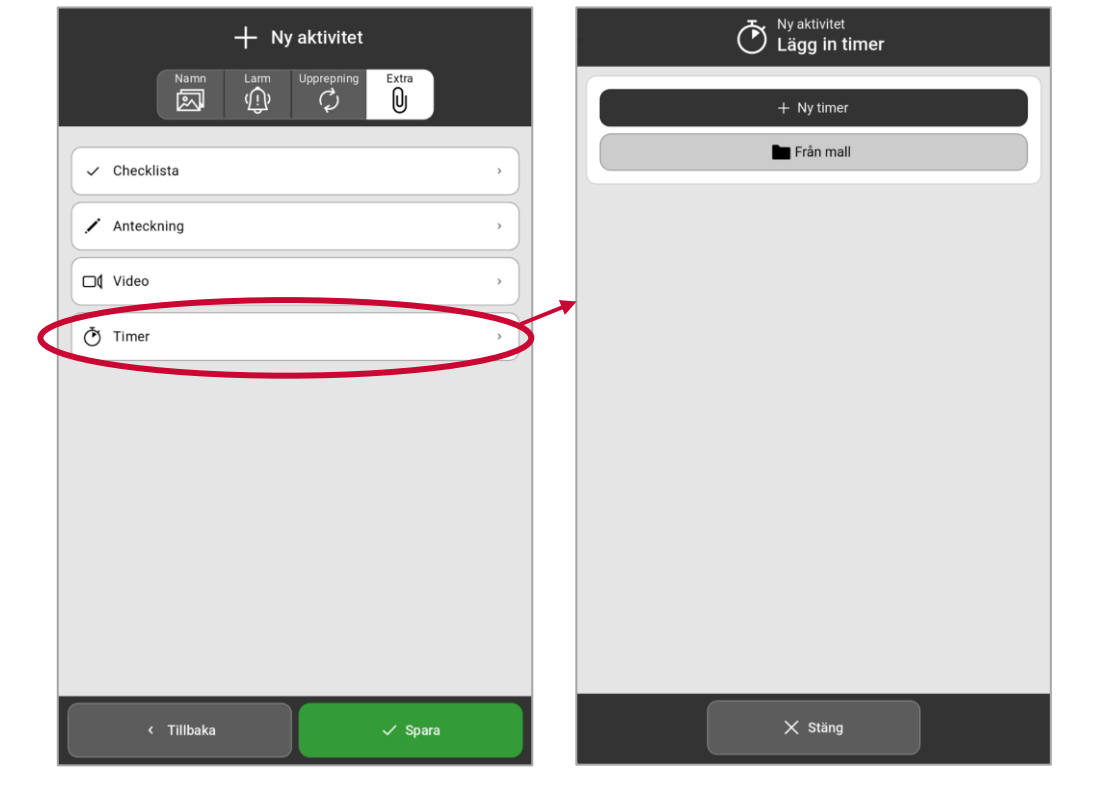

#### Lägg in ny timer Välj timer från mall Ny aktivitet Lägg in timer Från mall Borsta tänderna 00:00:00 Datortid 30:00 Tvätten klar 01:00:00 55 5 minuter 05:00 50 10 minuter 10 10:00 15 minuter 15:00 15 -45 20 minuter 20:00 20 <sup>`</sup>40 25 35 30 < Tillbaka imes Avbryt

#### Skapa aktivitet – lägg in timer

Nu finns det en ny funktion som gör det möjligt att använda checklistor utan koppling till aktiviteter.

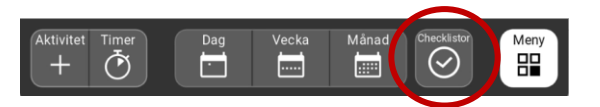

| Översikt                           | Använd checklistan                                                                                                  |
|------------------------------------|----------------------------------------------------------------------------------------------------|
| Checklistor                        | Checklistor<br>Handla                                                                                               |
| Kom ihåg                           | Handla                                                                                                    |
|                                    | Applen 5 st                                                                                                    |
|                                    | 🗖 🥓 Bröd                                                                                                    |
|                                    | ✓ Mjölk 2 st                                                                                                    |
|                                    | Tandborste                                                                                                    |
|                                    | Toapapper                                                                                                    |
| Lagg till                          |                                                                                                    |
|                                    | Appre Borlera Aprica Stan                                                                                           |
| × Stäng                            |                                                                                                    |
| Användarens fristående checklistor | <ul> <li>Bocka av utförda uppgifter</li> <li>Avmarkera alla uppgifter</li> <li>Ändra/ta bort checklistan</li> </ul> |

#### Ändra checklistan

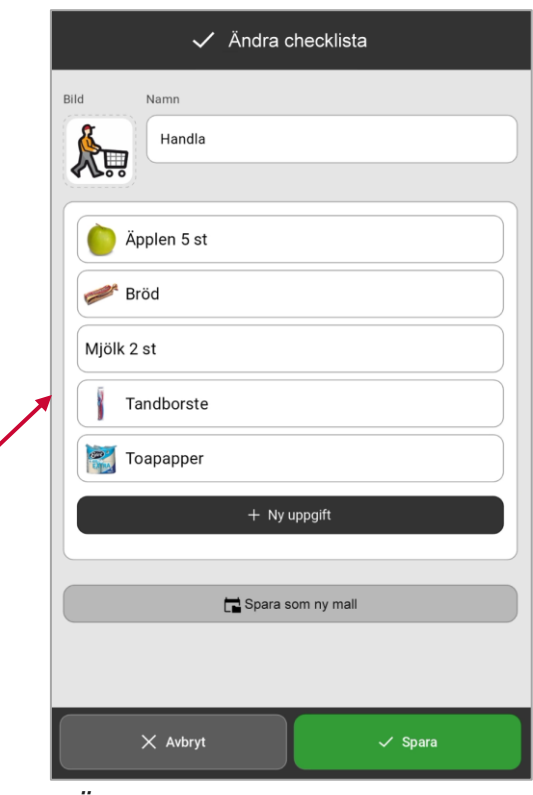

Ändra checklistans namn, bild och uppgifter

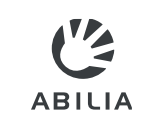

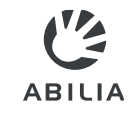

När man skapar en fristående checklista kan man välja att göra en helt ny checklista eller välja från mall. Mallarna skapas i MEMOplanner eller via myAbilia.

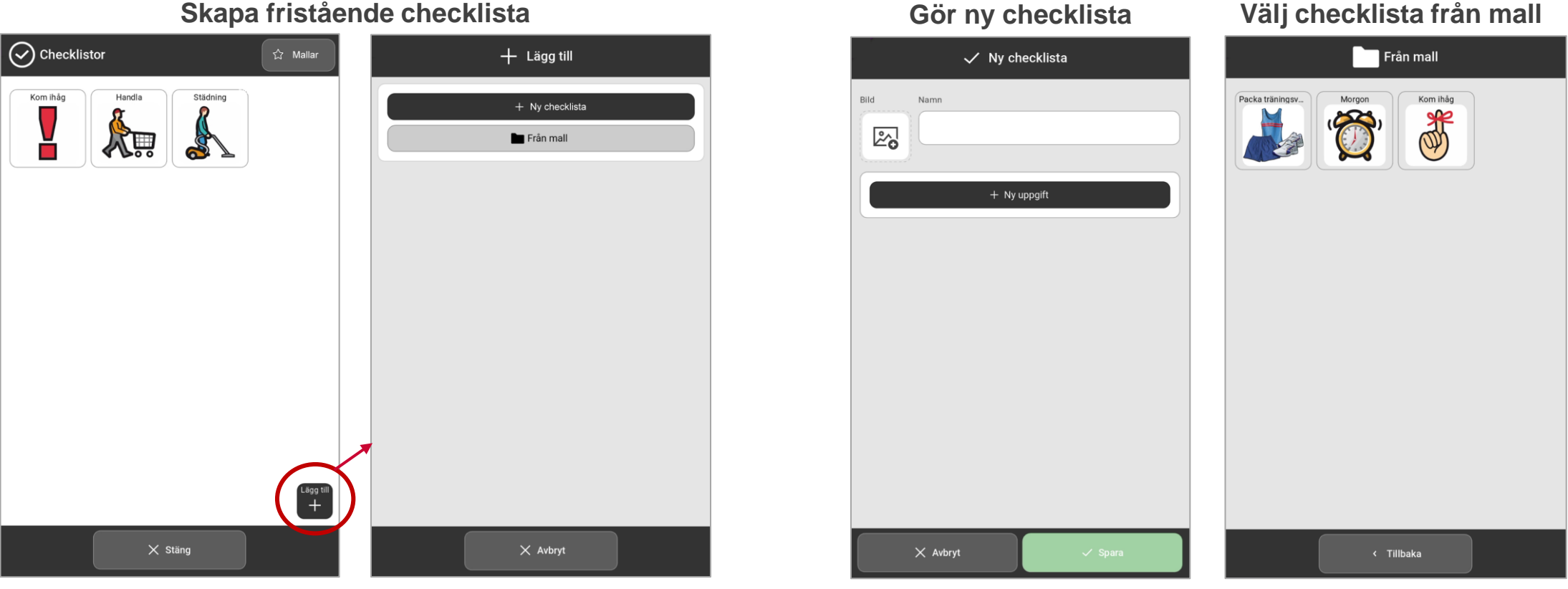

#### Skapa fristående checklista

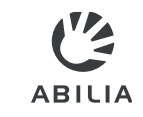

#### Checklistor (mallar) i myAbilia

Sedan tidigare kan checklistor för aktiviteter hanteras i myAbilia - nu kan de även användas som mall för fristående checklistor.

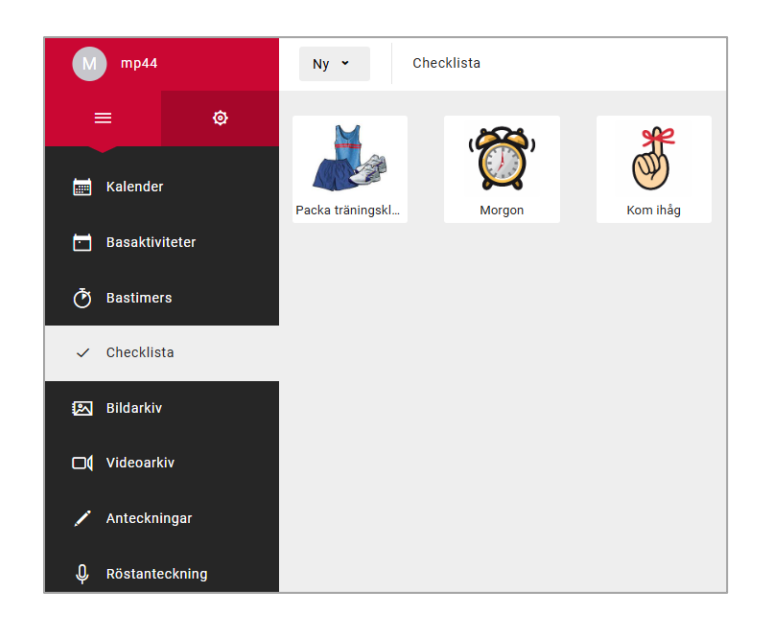

#### Mallar i MEMOplanner

Via ny flik i Mallar kan nu checklistor administreras motsvarande som i myAbilia.

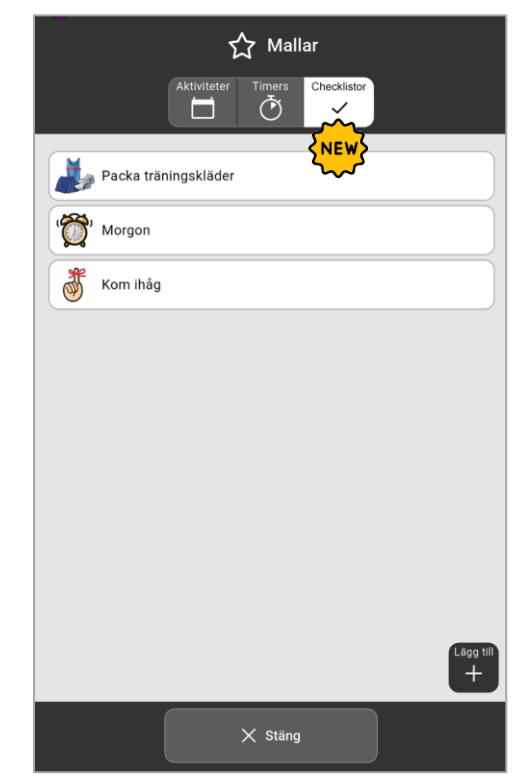

#### Spara checklista som mall

Fristående checklistor kan sparas som ny mall och visas då i Mallar och i myAbilia.

|           | ✓ Ändra checklista |   |
|-----------|--------------------|---|
|           | Bild Namn          |   |
|           | rianula            |   |
|           | Äpplen 5 st        |   |
|           | Bröd               |   |
|           | Mjoik 2 st         |   |
|           | Toapapper          |   |
|           | + Ny uppgift       |   |
| $\langle$ | Spara som ny mall  | > |
|           |                    |   |
|           | X Avbryt 🗸 Spara   |   |

### Tydligare visning av checklistornas uppgifter

Visningen av checklistornas uppgifter har gjorts mera tydlig:

- Ibockningsrutan visas nu till vänster och därmed visuellt närmare uppgiften
- Uppgifterna blir inte längre överstrukna när de bockas av

|              | 🏠 Larm   | 10<br>10<br>10<br>10<br>10<br>10<br>10<br>10<br>10<br>10<br>10<br>10<br>10<br>1 |
|--------------|----------|---------------------------------------------------------------------------------|
|              | 15:00    |                                                                                 |
|              | Kom ihåg |                                                                                 |
| 🔑 nyckel     |          | ~                                                                               |
| 👼 portmonnä  |          |                                                                                 |
| wobiltelefon |          |                                                                                 |
| 🤄 frukt      |          | ~                                                                               |
|              |          |                                                                                 |
|              |          |                                                                                 |
|              |          |                                                                                 |
|              | X Stäng  |                                                                                 |

Nuvarande visning (v4.3)

| 15:00         Kom ihåg                              mobiltelefon                                                                                                    |            | 🏷 Larm   | 10<br>9<br>8<br>7<br>6<br>15:0 |
|----------------------------------------------------------------------------------------------------|------------|----------|--------------------------------|
| Kom ihåg  Kom ihåg  Kom ih |            | 15:00    |                                |
| <ul> <li>portmonnä</li> <li>mobiltelefon</li> <li>frukt</li> </ul>                                                                                                    |            | Kom ihåg |                                |
| portmonnä      Symbolitelefon      Key frukt                                                                                                    | 🔽 🄑 nyckel |          |                                |
| Mobiltelefon     Mobiltelefon     Mobiltelefon                                                                                                    | 🗆 🌏 portme | onnä     |                                |
| 🗹 🧐 frukt                                                                                                    | 🔲 🖏 mobili | telefon  |                                |
|                                                                                                    | 🗹 🥙 frukt  |          |                                |
|                                                                                                    |            |          |                                |
|                                                                                                    |            |          |                                |

ABILIA

### Tydligare visning av heldagsaktiviteter i månadsvyn

ABILIA

Om det finns fler än en heldagsaktivitet per dag i månadsvyn, visas de nu på ett tydligare sätt.

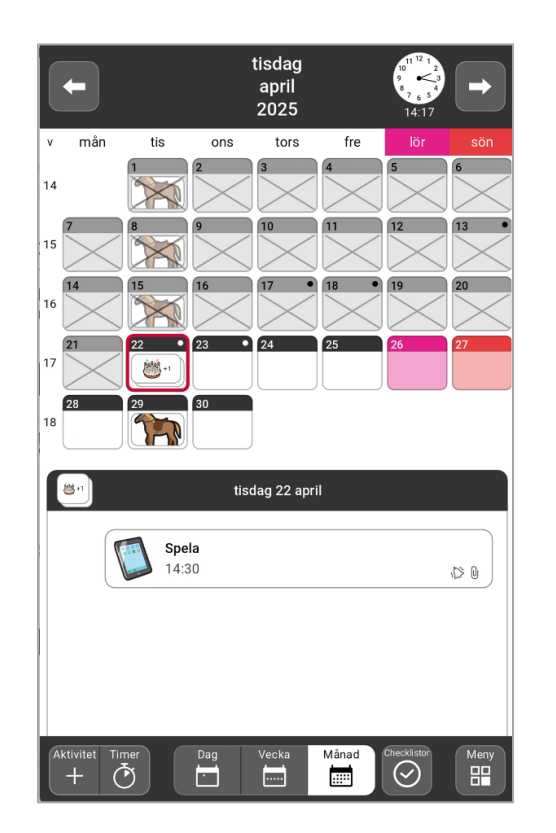

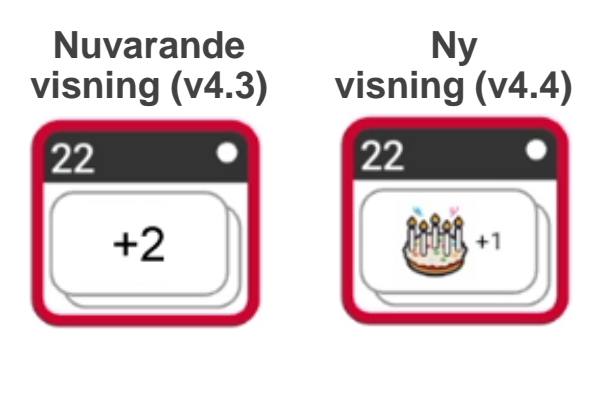

Nu är det möjligt att kopiera aktiviteter eller spara aktiviteter som mallar. Detta kan bidra till att den dagliga planeringen blir snabbare och enklare.

Ändra aktivitet – Välj sedan åtgärd

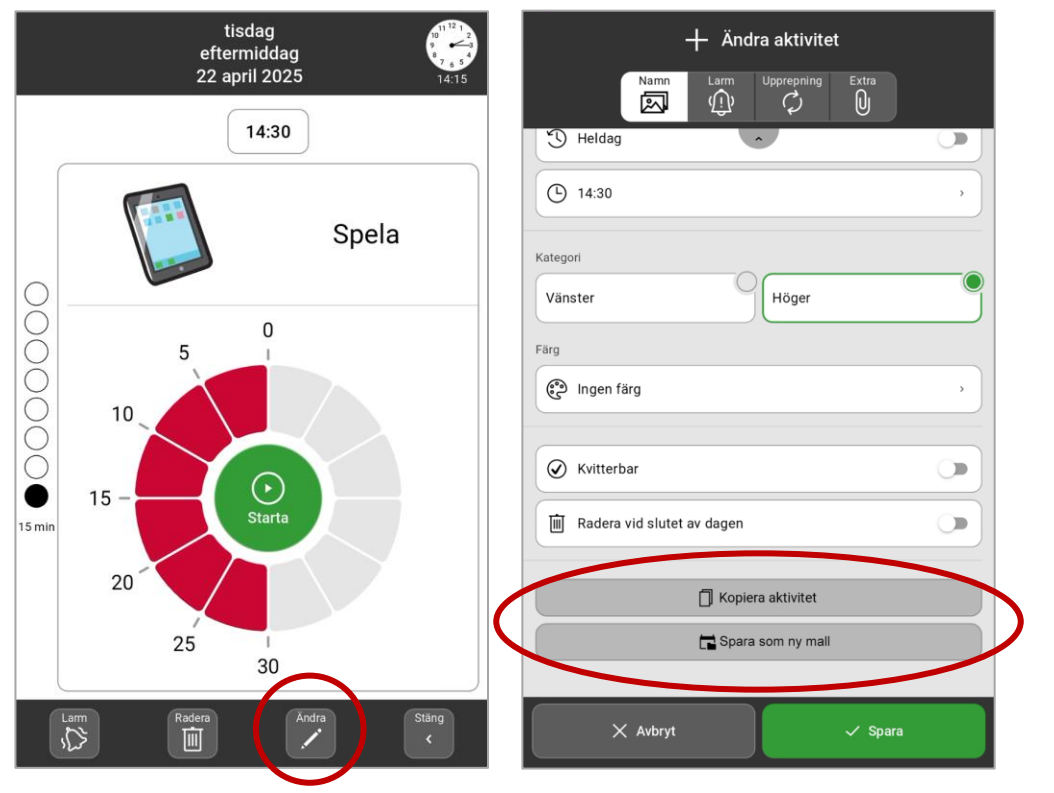

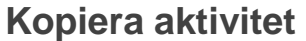

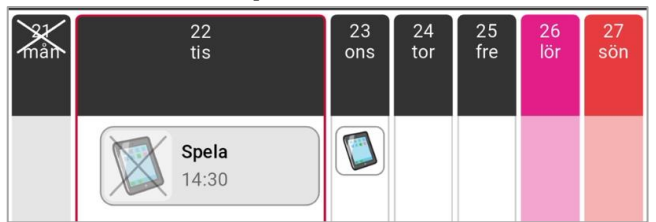

Aktiviteten kopieras till önskad dag/dagar

| Spara aktivitet som mall       |  |  |  |
|--------------------------------|--|--|--|
| ☆ Mallar                       |  |  |  |
| Aktiviteter Timers Checklistor |  |  |  |
| Spela                          |  |  |  |
| ۲۵۴۲ Vakna                     |  |  |  |
| Mat                            |  |  |  |

Aktiviteten sparas till funktionen Mallar

### Förbättrad kontohantering - Utökad guide för att skapa konto

Nu ingår det fler steg i guiden "Skapa konto": Lägg till kontaktuppgifter samt Lägg till stödpersoner

- Tack vare inlagda kontaktuppgifter kan man återställa lösenord samt få (framtida) meddelanden från myAbilia
- Tack vare möjligheten att lägga in stödpersoner direkt i MEMOplanner görs denna funktion mera tillgänglig

|                                                            |                                                        | <pre><new></new></pre>                                                  | <u>SNEW2</u>                                                                |
|------------------------------------------------------------|--------------------------------------------------------|-------------------------------------------------------------------------|-----------------------------------------------------------------------------|
|                                                            | 尘 Skapa konto                                          | Steg 1/2                                                                |                                                                             |
| MEMO<br>planner                                            | Användarnamn (minst 3 tecken)                          | Lägg till kontaktuppgifter                                              |                                                                             |
| Använd ditt myAbilia-konto för att logga in<br>Användamamn | Lösenord (minst 12 tecken)                             | Användarnamn mp44                                                       |                                                                             |
|                                                            |                                                        | E-postadress Telefonnummer                                              |                                                                             |
| Lösenord                                                   | Jag har läst och godkänner användarvillkor             | E-postadress                                                            |                                                                             |
| Logga in                                                   | Jag har läst och godkänner <u>personuppgiftspolicy</u> |                                                                         | ng ABILIA                                                                   |
|                                                            |                                                        |                                                                         | Lägg till stödperson<br>Du kan lägga till stödpersoner senare via inställni |
|                                                            |                                                        |                                                                         |                                                                             |
|                                                            |                                                        |                                                                         |                                                                             |
| Har du inte ett myAbilia konto annu?<br>Skapa konto        |                                                        | En verifieringskod kommer att skickas till den tillagda e-postadressen. |                                                                             |
|                                                            | < Tillbaka till login Nästa →                          | X Lägg till senare Nästa →                                              | X Hoppa över + Lägg                                                         |
| ABILIA                                                     |                                                        |                                                                         |                                                                             |

 Välj ett användarnamn som är lätt att komma ihåg

- Kontaktuppgifter är inget krav, men rekommenderas
- Kan vara e-postadress och/eller mobilnummer
- Kan läggas till senare

- Stödpersoner kan läggas till senare (om så önskas)

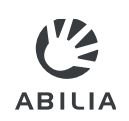

### Lägg in kontaktuppgifter – Gör så här

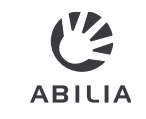

För att kunna lägga till en kontaktuppgift behöver man bekräfta att den tillhör avsedd person = verifieras. Personens e-postprogram eller mobiltelefon behöver alltså samtidigt finnas tillgänglig.

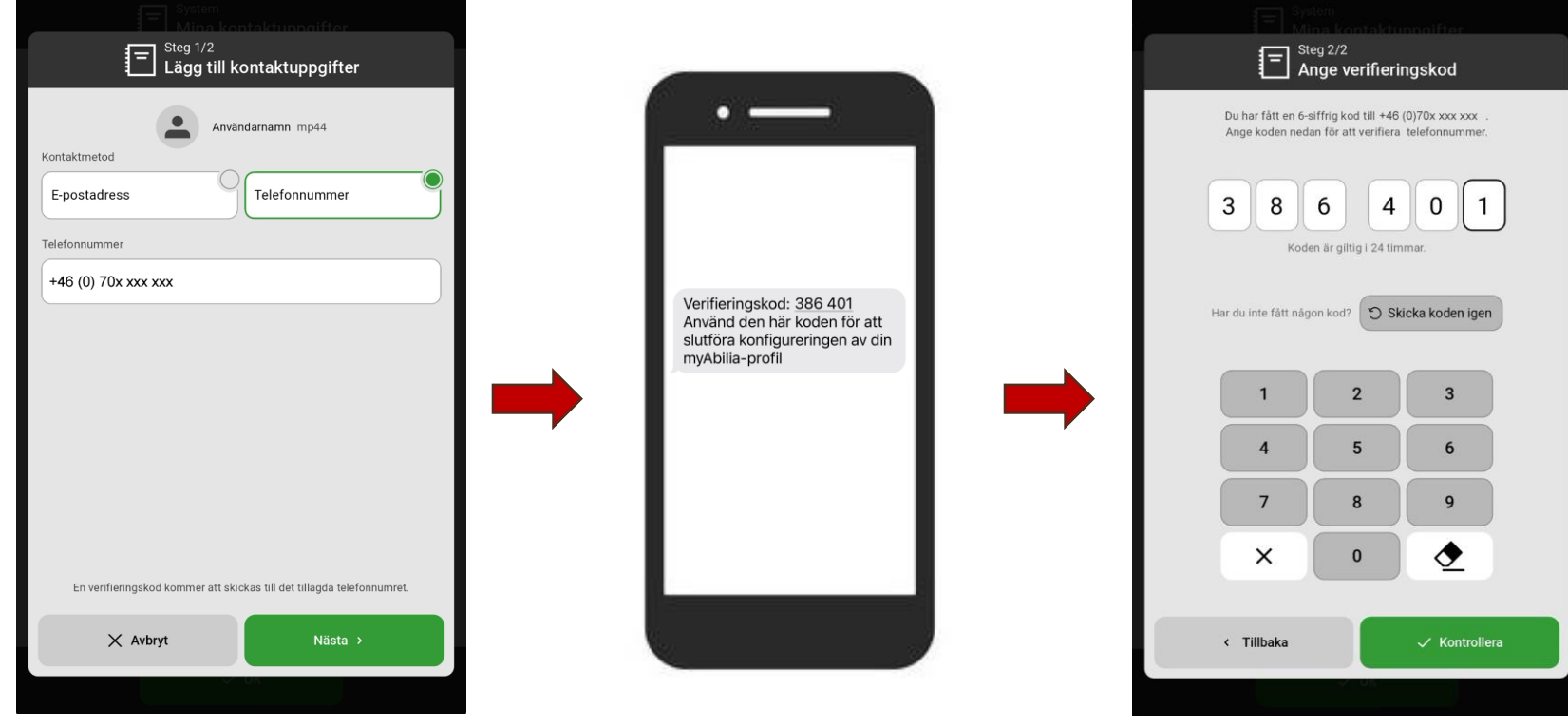

1. Välj e-postadress eller mobilnummer

- 2. Ta emot verifieringskodvia vald kontaktmetod(e-postprogram eller telefon)
- 3. Skriv in verifieringskoden i MEMOplanner

## Förbättrad kontohantering – Ändra kontouppgifter i MEMOplanner

ABILIA

Användarens kontaktuppgifter och stödpersoner kan nu hanteras via **Inställningar|System**. Om kontaktuppgifter saknas visas en meddelanderuta med vänlig uppmaning att lägga till dem.

Kontouppgifterna kan även hittas via menyn.

#### Ändra kontouppgifterna

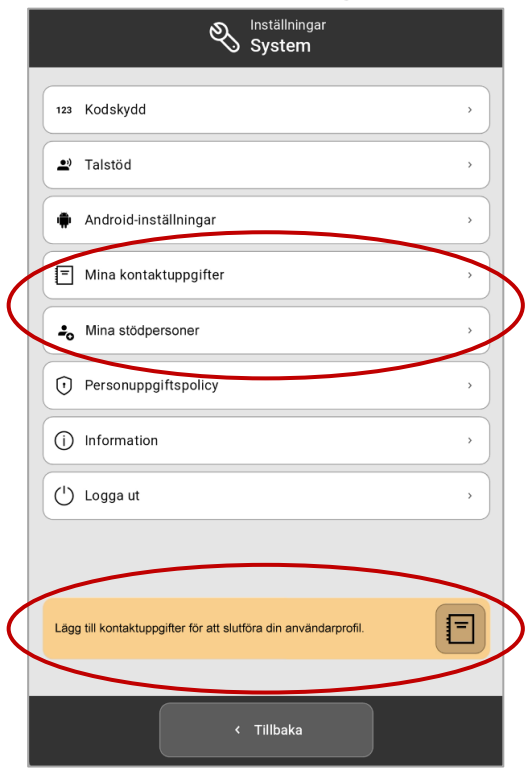

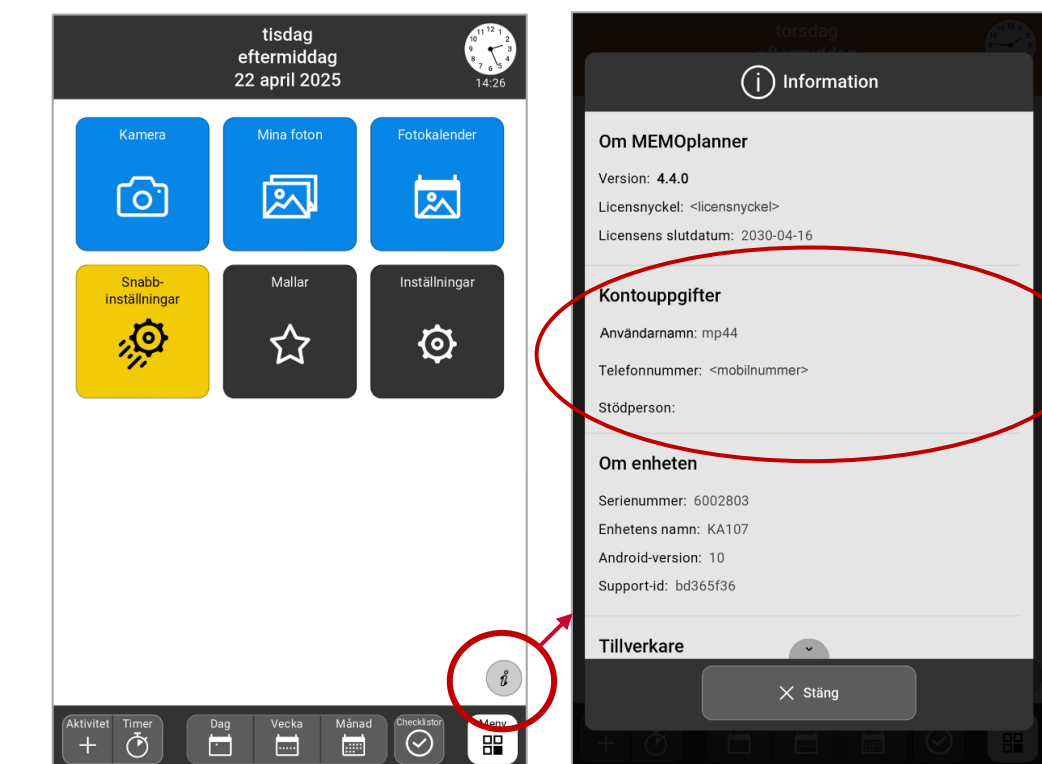

#### Se information om kontot

### Uppdatering av MEMOplanner och MEMOplanner Go

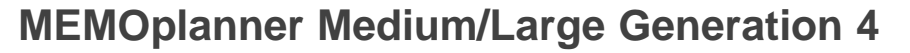

- När det finns en ny programversion och enheten är ansluten till internet uppdateras MEMOplanner automatiskt
  - När den inte stör användningen av MEMOplanner
  - Även om licensperioden har löpt ut
- Programuppdatering kan även göras manuellt via Inställningar

#### **MEMOplanner Go**

• Appen uppdateras automatiskt om så är inställt på telefonen, se inställningar för App Store respektive Google Play

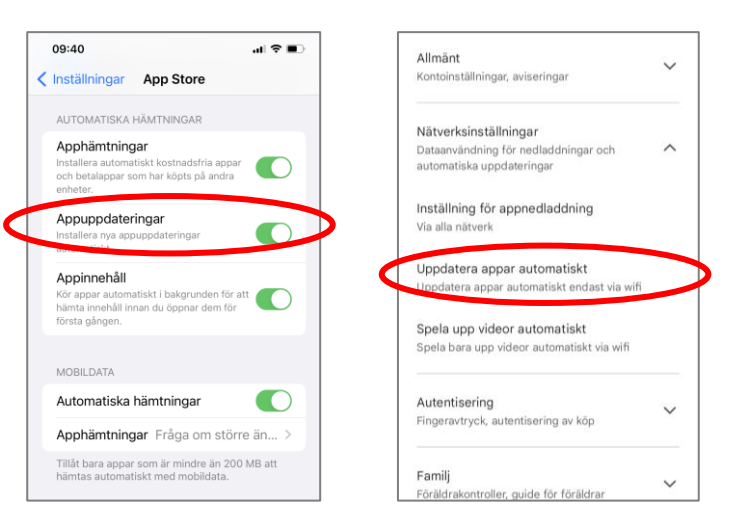

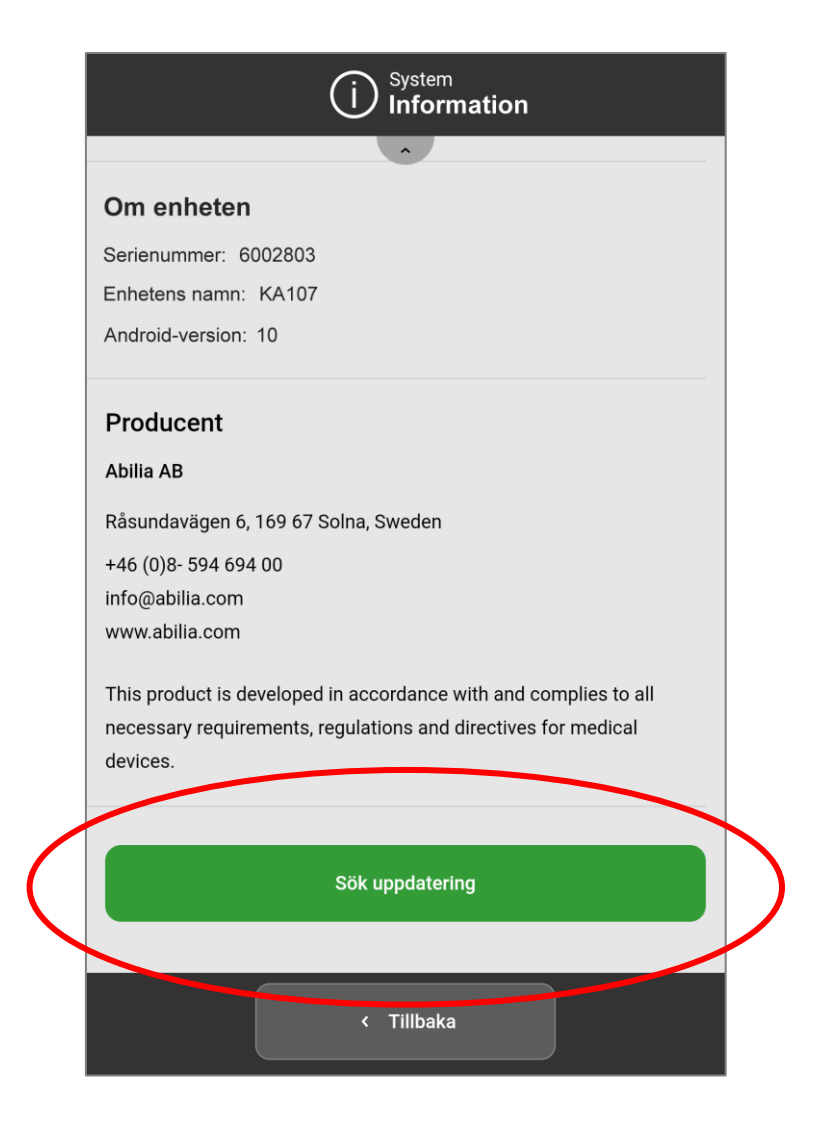

Rätt hjälpmedel i rätt tid kan göra verklig skillnad

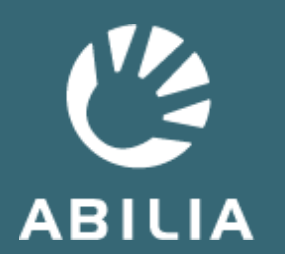

Abilia AB | www.abilia.se | info@abilia.se | 08-594 694 00